## FØLG MED ØVELSE 3 – COMPUTERENS YDELSE

I denne øvelse skal vi se på computerens ydelse og om der er flaskehalse i systemet

Windows har en indbygget oversigt over hvordan computeren og Windows yder og hvilke programmer og processer der kører på computeren.

GRUNDLÆGGENDE IT

Dette værktøj kaldes joblisten og du kan benytte joblisten til at få et overblik over hvordan computeren og Windows

NB: Det kan godt være at denne funktion ikke er tilgængelig på AOF computeren, da systemadministratorerne har frakoblet denne mulighed på AOF computerne. Så må du blot følge med, så du kan åbne joblisten på din egen computer hjemme.

For at åbne "Joblisten" så kan du:

Du kan højreklikke på proceslinjen og vælge "Joblisten"

Du kan også klikke på tasterne "Ctrl + Shift + Esc" for at åbne Joblisten

Du kan også klikke på "Ctrl + Alt + Delete" og så vælge joblisten

## **Processor:**

| Viser de processer der er i gang på                                                                                 |                                                                                                    |                                                 |                                     |                                   |            |
|----------------------------------------------------------------------------------------------------|----------------------------------------------------------------------------------------------------|-------------------------------------------------|-------------------------------------|-----------------------------------|------------|
| computeren – biot kigge ikke plile .)                                                                               |                                                                                                    | Jobliste                                        |                                     |                                   |            |
| Ydelse:                                                                                                    |                                                                                                    | Ydeevne                                         |                                     |                                   |            |
| harddisk, Wi-Fi og den grafiske processor                                                                           | F                                                                                                    | CPU                                             |                                     |                                   |            |
| Ann oversigt:                                                                                                    |                                                                                                    | 1% 3,33 GHz                                     | HUKOMMEISE                          |                                   |            |
| Viser de Apps der kører på computeren.                                                                              | • 5                                                                                                    | Hukommelse<br>8,3/11,8 GB (70%)                 |                                     |                                   |            |
| StartApps:<br>Viser de Apps der starter op når<br>computeren starter op.<br>Ubrugte Apps kan med fordel deaktiveres | <ul> <li>✓</li> <li></li> <li>&lt;</li></ul> | Disk 0 (C:)<br>SSD (NVMe)<br>0%<br>Wi-Fi Direct | 60 sekunder<br>Hukommelsesopbygning |                                   |            |
|                                                                                                    | G                                                                                                    | LAN-forbindelse* 2<br>S: 0 M: 0 Kbps            |                                     |                                   |            |
| Bruger:<br>Viser de brugere der er tilknyttet                                                                       | 1                                                                                                    | Wi-Fi<br>Wi-Fi<br>S: 0 M: 0 Kbps                | l brug (komprimeret)                | Tilgængelig                       | Has        |
| computeren og logget pa                                                                                             |                                                                                                    | GPU 0                                           | 8,2 GB (269 M                       | B) 3,5 GB                         | An\<br>For |
| Detaljer:                                                                                                    |                                                                                                    | 0%                                              | 10,1/14,2 GB                        | 3,2 GB                            | Kes        |
| Viser de programdele der kører på computeren i Windows.                                                             | \$                                                                                                    |                                                 | Sideinddelt gruppe 523 MB           | Ikke-sideinddelt gruppe<br>903 MB |            |
| Tienester:                                                                                                    |                                                                                                    |                                                 |                                     |                                   |            |

Viser de tjenester der kører på computeren i Windows – Slet ikke pille :)